#### Authorisation via Mobile Secure Approval (MSA)

#### Log on to https://www.allianceonline.com.my

| ALLIANCE BANK                                                                                                    | alliance                                                                                                    |                                                                                           |
|----------------------------------------------------------------------------------------------------|----------------------------------------------------------------------------------------------------|-------------------------------------------------------------------------------------------|
| SavePlus<br>Careford<br>Careford<br>Carefo | Refer your friends to<br>SavePlus Account to<br>RRM300<br>Terms.and Conditions apply. Valid till 30 June 4<br>Protected by PIDM up to RM250,000 per deposed                        | open an Alliance<br>day & get<br>for each<br>successful referral!                         |
| Welcome to <b>alliance</b> online<br>Username                                                                                                    | <ul> <li>Reactivate Access</li> <li>Reactivate allianceonline Access</li> <li>Forgot Username / Password</li> <li>Activate Credit Card / Create PIN</li> <li>Click Here</li> </ul> | Need assistance?<br>Call us at 03-5516 9988<br>or send us an email<br>Alliance ONE INVEST |
| <ul> <li>Security Alert</li> <li>Always verify your allianceonline Secure Phrase before you login!</li> <li>SAFETY TIPS: Please visit Alliance Bank Scam Alert page</li> <li>Immediately contact Alliance Bank at 03-5516 9988 if you encounter suspicious transactions involving your banking account.</li> </ul>                                                                                                    | Activate Debit Card<br>Click Here<br>Registration & Login<br>First Time Registration<br>How to Register?<br>Lock Payment<br>Other Links<br>View e-Rates                            | Share Trading Sign on                                                                     |

## Upon login, perform your preferred transaction, e.g. "Pay Bills".

| 🛕 ALLIANCE BAN                                                                                                    | к <b>alliance</b> nline                                                                                                    |
|----------------------------------------------------------------------------------------------------|----------------------------------------------------------------------------------------------------|
| ANDREA TAN SZE LING                                                                                                    | Description of the second second seco |
| <ul> <li>Home</li> <li>View All My Accounts</li> <li>My Deposits</li> </ul>                                                                                                    | Pay Bills                                                                                                    |
| My Cards My Borrowings                                                                                                    | Pay To     Favourite Bill     Please Select                                                                                                    |
| Payment / Fund Transfer                                                                                                    | JomPAY NO                                                                                                    |
| DuitNow     DuitNow Transfer     Request Money     Auto Debit     Manage ID                                                                                                    | Other Bill Clear Next                                                                                                    |
| <ul> <li>Pay Myself</li> <li>Pay Others <ul> <li>In Alliance Bank</li> <li>In Other Bank (IBG)</li> <li>Via Instant Transfer</li> </ul> </li> <li>Pay Cards</li> <li>Pay Loans / <ul> <li>Financing</li> <li>Pay Bills</li> <li>Favourites</li> </ul> </li> </ul> | <ul> <li>Note:</li> <li>You can now make bill payments to Telekom, Maxis, DiGi, DBKL, MPSJ, MBSA, SAJ, SYABAS and other Billers via JomPAY. To find out the full list of Billers for payment via JomPAY, kindly visit http://www.jompay.com.my/biller-codes.aspx . All payments via JomPAY are FREE of charge</li> <li>Effective 19 October 2016, your new 12-digit TNB account number will take effect. Kindly update your new 12-digit TNB account number to avoid payment disruptions. For more information, kindly visit https://www.alliancebank.com.my/Corporate/Media-Centre/Announcements/2016/TNB-Update-your-TNB-Account-Number.aspx.</li> <li>Please be advised to make any bill payment via allianceonline at least 5 business days before the payment due date.</li> <li>Payment limit may vary for different billers. Please refer to the Daily Limit of the selected billers.</li> </ul>                                                                                                    |

#### Enter the details and confirm the transaction.

| ALLIANCE BAN               | IK                                                      | <b>alliance</b> nline                                    |
|----------------------------|---------------------------------------------------------|----------------------------------------------------------|
| ANDREA TAN SZE LING        |                                                         | ے Chat 🕑 Log Off                                         |
| Home                       |                                                         |                                                          |
| View All My Accounts       | Pay Bills                                               |                                                          |
| My Deposits                |                                                         |                                                          |
| My Cards                   |                                                         |                                                          |
| My Borrowings              | From Account                                            | SAVINGS A/C - NORMAL 12042-0-02-008920-4 MYR 57,074.51 V |
| Payment / Fund Transfer    | Biller Code                                             | 1123 How to Pay?                                         |
| DuitNow                    | Ref-1                                                   | 4400                                                     |
| DuitNow Transfer           |                                                         | 1123                                                     |
| Request Money              | Ref-2                                                   | Maxis                                                    |
| Auto Debit                 | Amount (RM)                                             | 10 Daily Limit for JomPAY Payment: 30,000,00             |
| Manage ID                  |                                                         |                                                          |
| → Pay Myself               | Effective Date                                          | 2023-05-29                                               |
| Pay Others                 | Set this as a repeat payment?                           | 🔿 Yes 💿 No                                               |
| In Alliance Bank           |                                                         |                                                          |
| In Other Bank (IBG)        |                                                         |                                                          |
| Via Instant Transfer       |                                                         | Back Clear Submit                                        |
| Pay Cards                  |                                                         |                                                          |
| → Pay Loans /<br>Financing | Note:                                                   |                                                          |
| → Pay Bills                | <ul> <li>For more information, click here fr</li> </ul> | or the Terms and Conditions                              |
| + Eavourites               |                                                         |                                                          |

### Verify your transaction details and click 'Proceed' to continue

|                                                                                               | K                                                             |                                          | <b>alliance</b> nline |
|-----------------------------------------------------------------------------------------------|---------------------------------------------------------------|------------------------------------------|-----------------------|
| ANDREA TAN SZE LING                                                                           |                                                               |                                          | 🗩 Chat 🛛 🕑 Log Off    |
| <ul> <li>Home</li> <li>View All My Accounts</li> <li>My Deposits</li> <li>My Cards</li> </ul> | Pay Bil                                                       | Is - Confirmation                        |                       |
| My Borrowings                                                                                 | Please check the details below before confirming the payment. |                                          |                       |
| Payment / Fund Transfer                                                                       | From Account                                                  | SAVINGS A/C - NORMAL 12042-0-02-008920-4 |                       |
| → DuitNow                                                                                     | Biller Code                                                   | 1123 - MAXIS                             |                       |
| DuitNow Transfer<br>Request Money                                                             | Ref-1                                                         | 1123                                     |                       |
| Auto Debit                                                                                    | Ref-2                                                         | Maxis                                    |                       |
| Manage ID                                                                                     | Amount (RM)                                                   | 10.00                                    |                       |
| Pay Myself     Pay Others                                                                     | Effective Date                                                | 29-May-2023                              |                       |
| In Other Bank (IBG)<br>Via Instant Transfer                                                   |                                                               | Back Proceed                             |                       |
| Pay Loans /                                                                                   |                                                               |                                          |                       |

## A push notification will be sent to your registered mobile phone

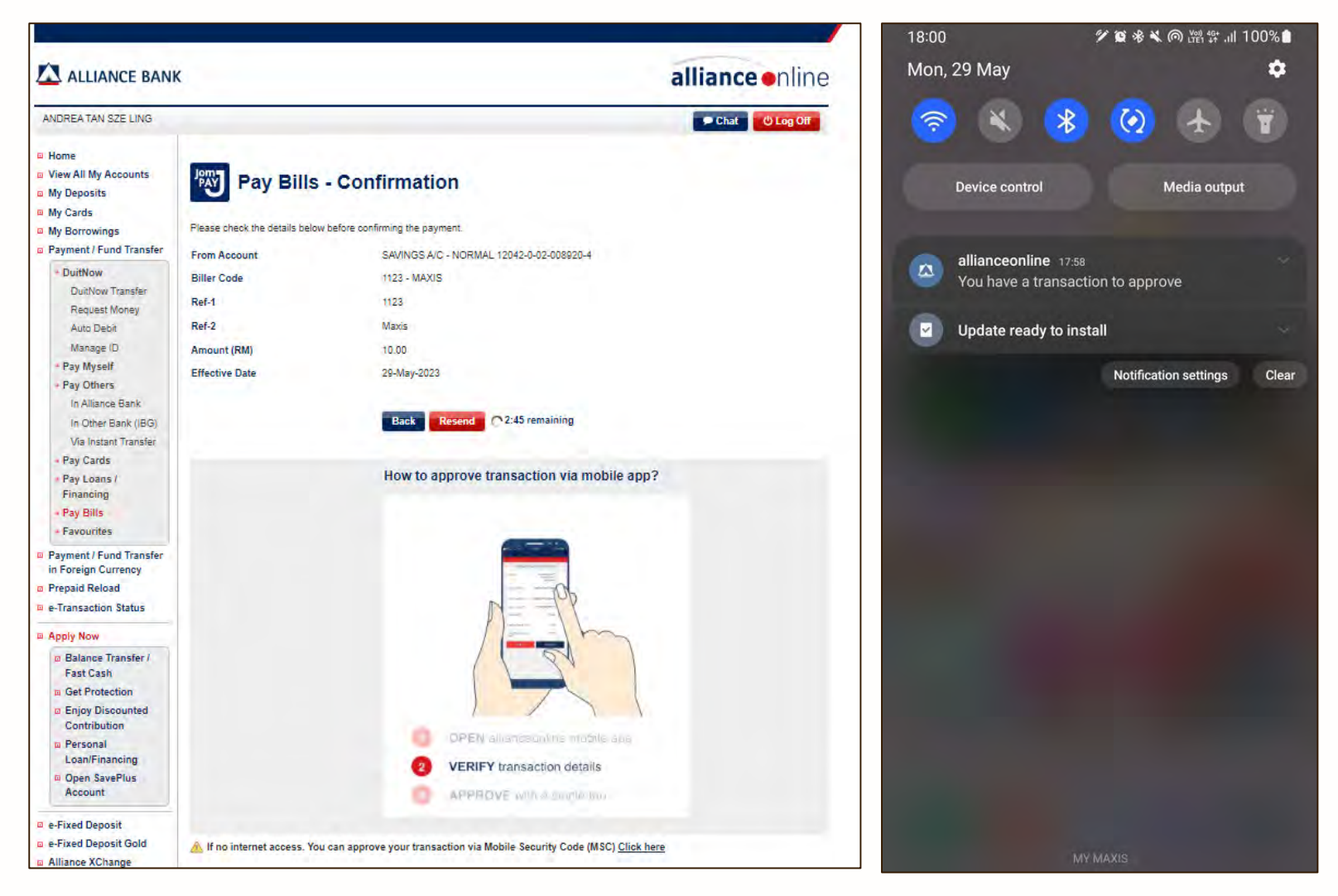

# Verify the transaction details and authorise it by tapping the checkboxes & 'Approve'

| MOBILE SECURE APPROVAL                                      | MOBILE SECURE APPROVAL                                                                                                    |
|-------------------------------------------------------------|----------------------------------------------------------------------------------------------------|
| ROM ACCOUNT<br>SAVINGS A/C - NORMAL 12042-0-02-<br>008920-4 | You have successfully <b>approved</b> this transaction.<br>Kindly review the final transaction status on<br>allianceonline Web. |
| SALLER CODE<br>1123 - MAXIS                                 | DONE                                                                                                    |
| 1123                                                        |                                                                                                    |
| NER 3<br>Maxis                                              |                                                                                                    |
| MOUNT (RM)<br>0.00                                          |                                                                                                    |
| FECTIVE DATE<br>29-May-2023                                 |                                                                                                    |
| REJECT APPROVE                                              |                                                                                                    |
|                                                             |                                                                                                    |
|                                                             |                                                                                                    |
|                                                             |                                                                                                    |
|                                                             |                                                                                                    |

### Upon successful MSA approval, the transaction will be successful.

| ALLIANCE BAN                                                                                                    | к                                                                                                    | <b>alliance</b> online                        |
|----------------------------------------------------------------------------------------------------|----------------------------------------------------------------------------------------------------|-----------------------------------------------|
| ANDREA TAN SZE LING                                                                                                    |                                                                                                    | 🗩 Chat 🕑 Log Off                              |
| <ul> <li>Home</li> <li>View All My Accounts</li> <li>My Deposits</li> <li>My Cards</li> </ul>                             | Pay Bills - Ad                                                                                                    | cknowledgement                                |
| My Borrowings                                                                                                    | Thank you! Your instruction for this transfer has been completed.                                                          |                                               |
| Payment / Fund Transfer                                                                                                   | Kindly print this page for future reference. Alternatively you can view this transaction from the Transaction Status page. |                                               |
| <ul> <li>DuitNow</li> <li>DuitNow Transfer</li> </ul>                                                                     | JomPAY Reference Number                                                                                                    | A5UQR8QF                                      |
| Request Money                                                                                                    | Reference Number                                                                                                    | U54069                                        |
| Auto Debit                                                                                                    | Transaction Status                                                                                                    | Successful                                    |
| Anage ID     Pay Myself                                                                                                   | From Account                                                                                                    | SAVINGS A/C - NORMAL 12042-0-02-008920-4      |
| → Pay Others                                                                                                    | Biller Code                                                                                                    | 1123 - MAXIS                                  |
| In Alliance Bank                                                                                                    | Ref-1                                                                                                    | 1123                                          |
| In Other Bank (IBG)<br>Via Instant Transfer                                                                               | Ref-2                                                                                                    | Maxis                                         |
| → Pay Cards                                                                                                    | Amount (RM)                                                                                                    | 10.00                                         |
| → Pay Loans /                                                                                                    | Effective Date                                                                                                    | 29-May-2023                                   |
| Financing                                                                                                    | Balance After Payment (RM)                                                                                                 | 57,064.51                                     |
| <ul> <li>Favourites</li> </ul>                                                                                            | Transaction Date / Time                                                                                                    | 29-May-2023 06:01 PM                          |
| <ul> <li>Payment / Fund Transfer<br/>in Foreign Currency</li> <li>Prepaid Reload</li> <li>e-Transaction Status</li> </ul> |                                                                                                    | Receipt Add To Favourite Make Another Payment |

#### Thank You.

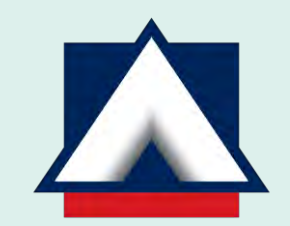

#### alliancebank.com.my